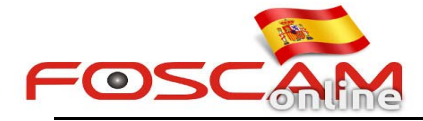

# Como subir imágenes de alarma a mi servidor FTP

Para poder subir capturas de imágenes a su servidor FTP debe seguir los siguientes 3 pasos en la configuración de su cámara:

# Paso 1: Configuración FTP

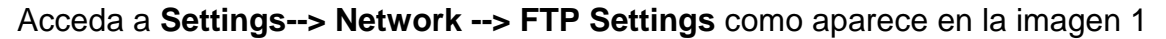

| Setup Wizard      | FTP Settings |                                                                     |  |  |  |
|-------------------|--------------|---------------------------------------------------------------------|--|--|--|
| Basic Settings    |              | Save                                                                |  |  |  |
| Network           |              | ftp://192.168.11.88                                                 |  |  |  |
| IP Configuration  | FTP Server   | Example:ftp://192.168.1.103/dir                                     |  |  |  |
| Wireless Settings |              | The maximum length of the address is 127, does not support the cha  |  |  |  |
| PPPoE             | Port         | 21                                                                  |  |  |  |
| DDNS              |              |                                                                     |  |  |  |
| UPnP              | FTP Mode     | PASV                                                                |  |  |  |
| Port              |              | Iris                                                                |  |  |  |
| Mail Settings     | Username     | The maximum length of the user name is 65, support numbers, letters |  |  |  |
| FTP Settings      |              | \$*-,.#I                                                            |  |  |  |
| Video 💿           |              |                                                                     |  |  |  |
| Alarm             | Password     | The maximum password length is 63, including numbers, letters and s |  |  |  |
| Record            |              | %^*() +{}:" <>?`-:'\/                                               |  |  |  |
| PTZ 💎             | T T          |                                                                     |  |  |  |
| Firewall          | lest         | Success                                                             |  |  |  |

## Imagen 1

## Nota:

- 1. Haga clic en Save antes de hacer clic en Test
- 2. Compruebe aparece mensaje de éxito en la comprobación.

# Paso 2: Configuración detección de movimiento

## Acceda a Settings--> Alarm -->Motion Detection

Tomando como referencia la imagen 2:

- 1. Haga clic en **Enable** para activar la detección
- 2. Seleccionar Take Snapshot (tomar captura de imagen)
- 3. Seleccione área de detección
- 4. Seleccione una agenda para la detección

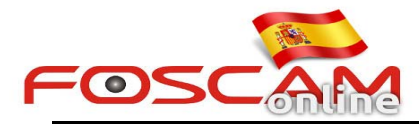

| asic Settings                             | 1. Plea                                                                                                    | ese click on "Enable"                                                                                                    |  |  |
|-------------------------------------------|----------------------------------------------------------------------------------------------------|----------------------------------------------------------------------------------------------------|--|--|
| etwork                                    | Enable 🗸                                                                                                    |                                                                                                    |  |  |
| deo                                       | Sensitivity                                                                                                    | Medium                                                                                                    |  |  |
| arm                                       | Triggered Interval                                                                                                    | 10s ×                                                                                                    |  |  |
|                                           |                                                                                                    | Camera Sound  PC Sound                                                                                                    |  |  |
|                                           |                                                                                                    | Send E-mail Send E-mail Send E-mail                                                                                                    |  |  |
| re<br>2014-10-70 1:16:07<br>7198217<br>/s |                                                                                                    | Take Snapshot      ✓     Time Interval 2s        Please set the capture storage location in advance.(Video -> Snapshot Settings)                    |  |  |
| Please set the Detection                  | Area which                                                                                                    | Recording                                                                                                    |  |  |
| should be covered by the                  |                                                                                                    | Please set the video storage location in advance (Record -> Storage Location) Set Detection Area 4. Click on "Set Detection Area" to set alarm area |  |  |
|                                           | and the second second se |                                                                                                    |  |  |

imagen z

Recuerde hacer clic en Save para guardar los cambios.

#### Nota:

- 1. No olvide activar la agenda de detección (marcando en color rojo las casillas activas)
- 2. Compruebe la fecha y hora de su alarma son correctas
- 3. No olvide seleccionar un área de detección (área cubierta por rejilla roja es la activa)

## Paso 3: Seleccione zona para el almacenamiento

Seleccione FTP en el cuadro Guardar en del desplegable

| Setup Wizard      | Changh | at Cattinga              |        |            |      |  |  |
|-------------------|--------|--------------------------|--------|------------|------|--|--|
| Status            | Snapsn | or settings              |        |            |      |  |  |
| Basic Settings    |        |                          |        |            | Save |  |  |
| Network           |        | Snap Quality             | Medium |            | v .  |  |  |
| Video             |        | Pictures Save To         | FTP    |            | ~    |  |  |
| Video Settings    |        | Enable timing to capture | 1      |            |      |  |  |
| On Screen Display |        |                          |        |            |      |  |  |
| Privacy Zone      |        | Capture interval         | 2      | (1-65535s) |      |  |  |
| Snapshot Settings |        |                          |        |            |      |  |  |

Imagen 3

Una vez detecte movimiento la cámara subirá imágenes con capturas del objeto ha causado el movimiento a su servidor FTP